# 面を指定しない抽選申込方法

手順2. ログイン 利用者IDとパスワードを入力し、「ログイン」ボタンを押してくだ さい。ただし、既にログインしている場合、ログインは不要ですので 「手順4」にお進みください。

| 💄 利用者ID                                                                       |                                                                                    | パスワードは                 | 定かお済みでない万<br>▲ パスワードIQ定 |
|-------------------------------------------------------------------------------|------------------------------------------------------------------------------------|------------------------|-------------------------|
| 🝳 パスワード                                                                       |                                                                                    |                        |                         |
| ■ マウスで入力                                                                      | 0725                                                                               | リードを忘れた場合              |                         |
| 0 ご利用にあたって                                                                    |                                                                                    |                        |                         |
| このシステムで施設を予約する<br>利用者登録がお済みの方で、初                                              | ためには、利用者登録が必要です。<br>のてシステムを利用される方は、画面右上の「                                          | パスワード設定」の              |                         |
| ボタンを押して、パスワードを<br>利用者登録がお済みでない方(<br>します。                                      | 設定してくたさい。<br>利用者IDのない方)は、ご利用になる施設で                                                 | 利用者登録をお願い              |                         |
| このシステムで螺説を予約する。<br>利用者登録がお済みの方で、初<br>ポタンを押して、パスワードを<br>利用者登録がお済みでない方(<br>します。 | ためには、利用者登録が必要です。<br>めてシステムを利用される方は、画面右上の「,<br>没定してください。<br>利用者 I Dのない方)は、ご利用になる施設で | バスワード設定」の<br>利用者登録をお願い |                         |

手順3.メッセージ 未読のメッセージがある場合は、こちらのメッセージが表示されます。 ここでは、「×」ボタンを押してください。

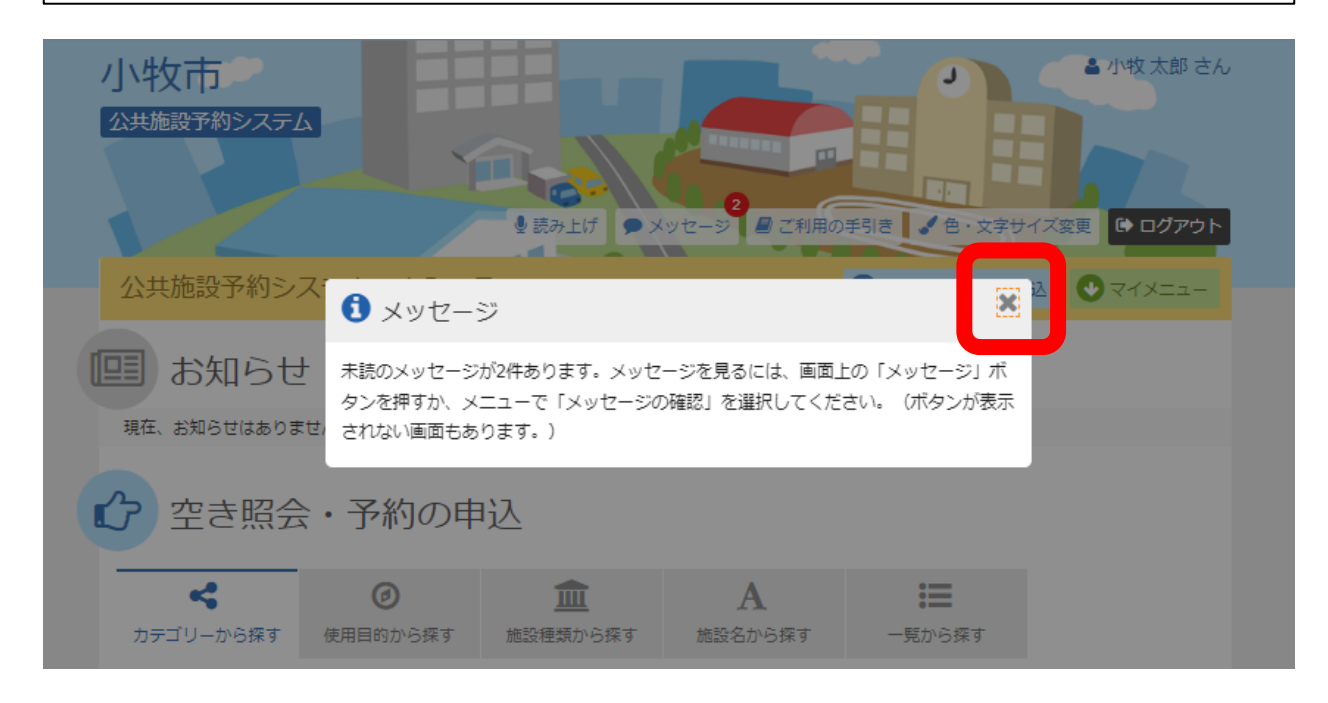

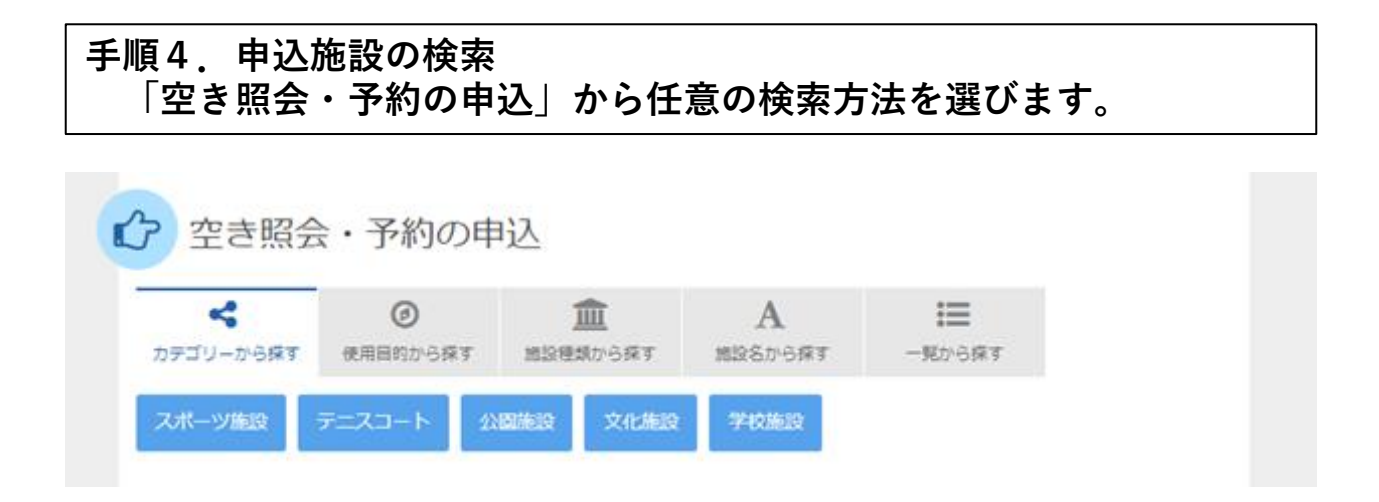

## 手順5.施設検索 ご希望の施設を選択し、「次へ進む」ボタンを押して下さい。 ※複数選択可

#### 施設検索

空き状況の照会や予約をしたい施設の名称を選んで「次へ進む」を押してください。複数選択可能です。

| お知らせ | 施設名複数選択可        | 案内/リンク | 付帯設備    |
|------|-----------------|--------|---------|
|      | さかき運動場 (テニスコート) | 🖉 案内   | P 🕂 🐮 🔛 |
|      | 桃花台中央公園テニスコート   |        | P       |
|      | 勤労センター (テニスコート) | 🖉 案内   | P P&    |

| <b># メニュー</b>                         | 施設を <sup>28</sup> (ビニンツムサユナレーラ。<br>く前に戻:<br>▶次へ進む |
|---------------------------------------|---------------------------------------------------|
| 手順6.施設別空き状況<br>表示開始日を抽選申込希望日に合わせて表示し、 | ご希望の日付を選択                                         |
| $1 \rightarrow 1$                     |                                                   |

## してから、「次へ進む」ボタンを押して下さい。 ※複数選択可

#### 施設別空き状況

申込をしたいところを選んで「次へ進む」ボタンを押してください。「∘」、「△」、「抽選」と表示されている日は申込ができます。複数の日にちの申込ができます。ただし、「∘」や「△」の期間と「抽選」の期間を同時に申込することはできません。

| ☞ 表示開始日                                     |             |         |              |              |               |                    | 記号の           | 見方          |               |               |             |               |                    |               |                     |                     |
|---------------------------------------------|-------------|---------|--------------|--------------|---------------|--------------------|---------------|-------------|---------------|---------------|-------------|---------------|--------------------|---------------|---------------------|---------------------|
| 2023/1/8 から                                 | 1週間         | 2週間     | 1か月          |              |               |                    | 抽選            | 抽選甲         | 眨了能           | C             | ) 3         | ₿ŧ            |                    | $\triangle$   | 一部空                 | ŧ                   |
|                                             | <b>+</b> その | 他の条件で絞  | り込さ          | ٩            | 表示            |                    | ×             | 空き          | なし            | -             | - =         | 印之期間夕         | <b>њ</b>           | *             | 公開対                 | 象外                  |
| さかき運動場(                                     | テニス         | マコート    | .)           |              |               |                    |               |             |               |               |             |               |                    |               |                     |                     |
|                                             |             |         | 8            | 9            | 10            | 11                 | 12            | 1           | 14            | 15            |             | 17            | 18                 | 19            | 20                  | 21                  |
| < 2023年1月                                   | >           | 定員      | 8<br>日       | 9<br>月       | 10<br>火       | 11<br>水            | 12<br>木       | 1           | 14<br>±       | 15<br>日       |             | 17<br>火       | 18<br>水            | 19<br>木       | 20<br>金             | 21<br>±             |
| 2023年1月                                     | >           | 定員      | 8<br>日<br>抽選 | 9<br>月<br>抽選 | 10<br>火<br>抽選 | 11<br>水<br>休場<br>日 | 12<br>木<br>抽選 | 1<br>1<br>抽 | 14<br>土<br>抽選 | 15<br>日<br>抽選 | 。<br>語<br>主 | 17<br>火<br>抽選 | 18<br>水<br>休場<br>日 | 19<br>木<br>抽選 | 20<br>金<br>抽選       | 21<br>土<br>抽選       |
| く 2023年1月                                   | >           | 定員<br>— | 8<br>日<br>抽選 | 9<br>月<br>抽選 | 10<br>火<br>抽選 | 11<br>水<br>休場<br>日 | 12<br>木<br>抽選 | 1<br>五<br>抽 | 14<br>土<br>抽選 | 15<br>日<br>抽選 | う<br>打<br>証 | 17<br>火<br>抽選 | 18<br>水<br>休場<br>日 | 19<br>木<br>抽選 | 20<br>金<br>抽選       | 21<br>土<br>抽選       |
| <ul> <li>2023年1月</li> <li>テニスコート</li> </ul> | >           | 定員<br>— | 8<br>日<br>抽選 | 9<br>月<br>抽選 | 10<br>火<br>抽選 | 11<br>水<br>休場<br>日 | 12<br>木<br>抽選 | 1<br>抽<br>抽 | 14<br>土<br>抽選 | 15<br>日<br>抽選 | 計留          | 17<br>火<br>抽選 | 18<br>水<br>休場<br>日 | 19<br>木<br>抽選 | 20<br>金<br>抽選<br>次へ | 21<br>土<br>抽選<br>進む |

#### 手順7.時間帯別空き状況 ご希望のコマを選択し、「次へ進む」ボタンを押して下さい。 ※複数選択可

#### 時間帯別空き状況

申込をしたいところを選んで「次へ進む」ボタンを押してください。複数の時間帯の申込ができます。空きの時間帯でも予約が完了するまでの間に他の利用者に 予約される場合があります。括弧の中は現在の、「抽選申込数/空き面数」です。

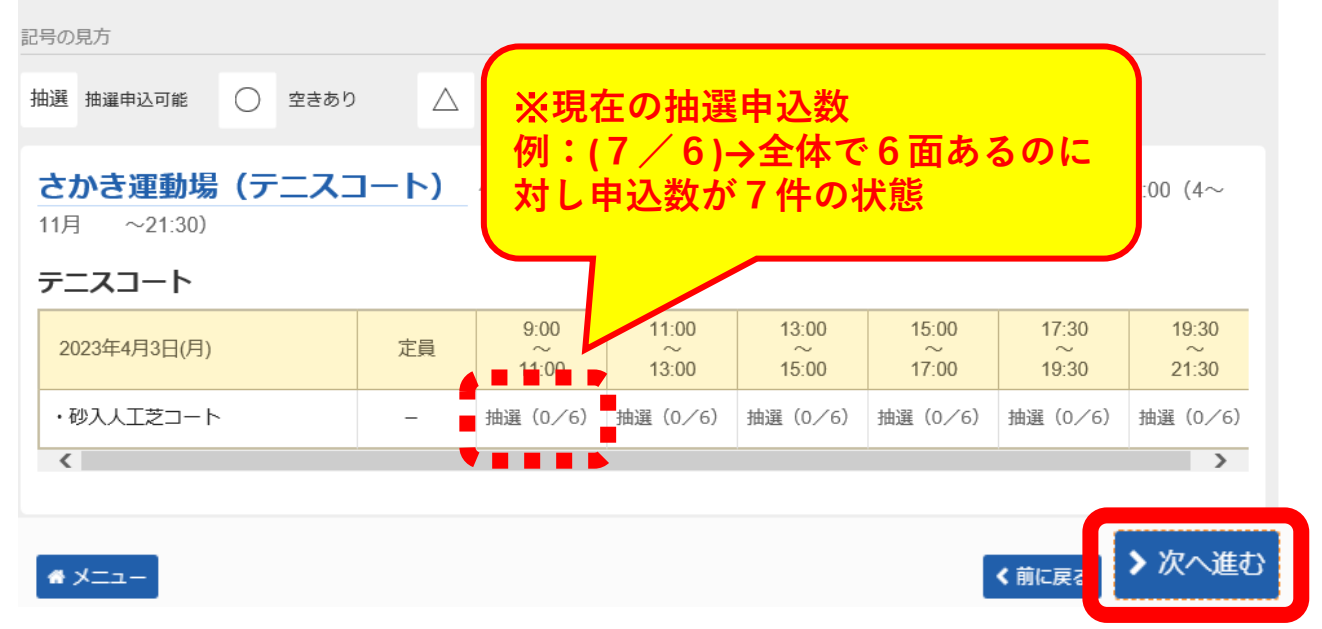

#### 手順8.抽選申込の面数指定 ご希望のコマに対し、申し込む面数を入力し、「次へ進む」ボタンを 押して下さい。

#### 抽選申込の面数指定

抽選の申込を行う面の数を指定してください。

| ■ 施設名                 |                    | 🗂 利用日              | ◎ 時間帯      | ■ 面数/空き 必須    |
|-----------------------|--------------------|--------------------|------------|---------------|
| さかき運動場(テニスコート) テニスコート | 、・砂入人工芝コート         | 2023/4/3(月)        | 9:00~11:00 | 2 (6面         |
| <b>#</b> ⊁=⊐-         | 例:同一の時間<br>申し込みたい場 | <b>1帯で2面</b><br>計合 | i (ii      | <sub>に戻</sub> |

# 手順9.抽選申込の優先順位指定 優先順位指定の一覧が表示されます。「順位」に順位番号を入力して、 「次へ進む」ボタンを押して下さい。 ※優先順位がすべて「1」の抽選申込は「セット申込」として扱われ、 全て当選または全て落選のどちらかの抽選結果となります。

#### 抽選申込の優先順位指定

優先順位を指定する優先申込の一覧です。 抽選を行うグループ内で抽選申込の優先順位を1から連番で指定してください。 複数の申込を1つの申込とする場合(セット申込)は、順位に同じ数字を指定してください。

| ▶ テニスコート つ受付締切 2023/2/8(水) 0:00<br>セット申込可 |             |            |        |
|-------------------------------------------|-------------|------------|--------|
| ■ 施設名                                     | 🖰 利用日       | ◎ 時間帯      | ↓ 順位必須 |
| さかき運動場(テニスコート) テニスコート ・砂入人工芝コート           | 2023/4/3(月) | 9:00~11:00 | 1      |
| さかき運動場(テニスコート)テニスコート・砂入人工芝コート             | 2023/4/3(月) | 9:00~11:00 | 2      |
|                                           |             |            |        |

☆ メニュー

以降はこれまでの抽選申込と同様に、詳細申請入力、内容確認を経て申 込が完了となります。

>次へ進む

く前に戻る